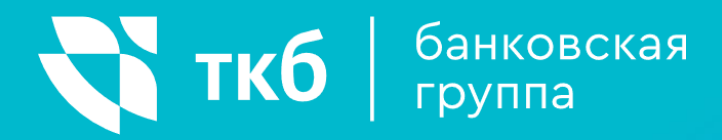

# ИНСТРУКЦИЯ ПОЛЬЗОВАТЕЛЯ

# ТКБ Онлайн Программа лояльности

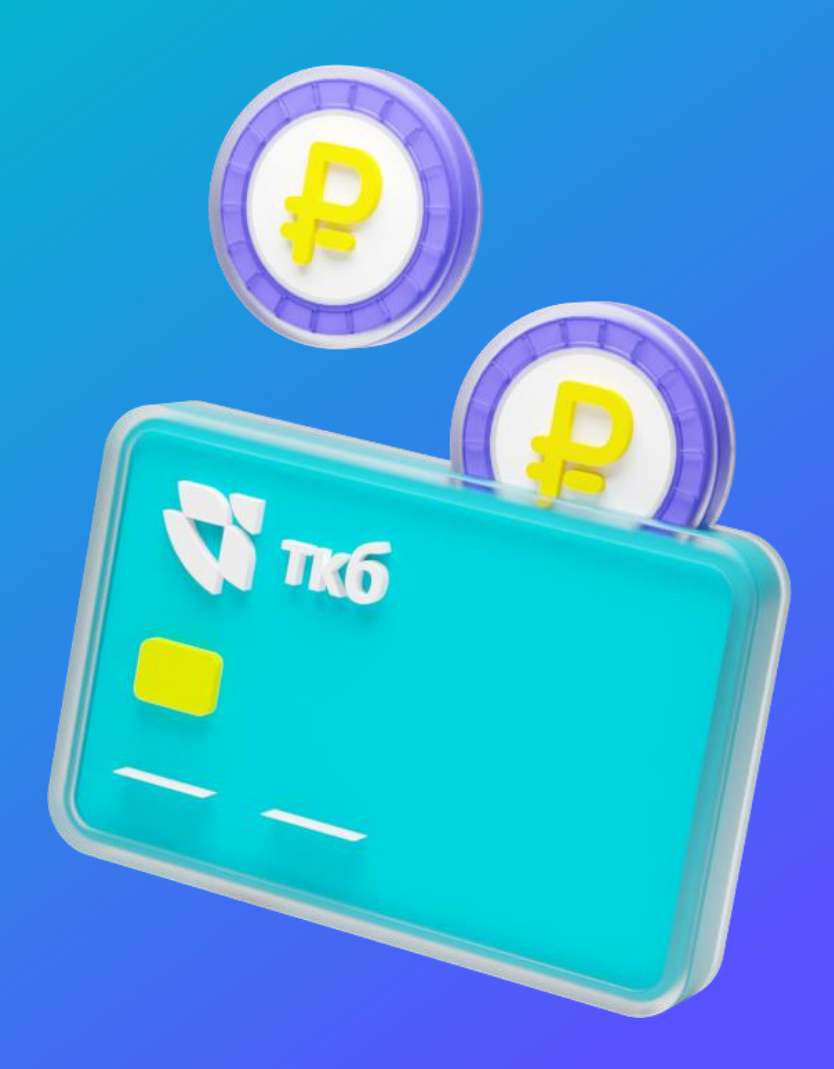

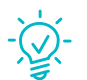

Подключение к программе лояльности ТКБ.Клуб происходит автоматически при регистрации в ТКБ Онлайн

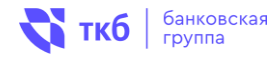

Выберите бонусную категорию в приложении ТКБ Онлайн Копите баллы за покупки и хранение средств на карте

Меняйте баллы на рубли

# 1 Начисление баллов

- Баллы начисляются за операции в торговой сети и интернет-магазинах, а также в категориях тематического пакета от 1,3% до 5% в зависимости от выбранной бонусной категории, лимит — 3 000 баллов в месяц и 10 000 баллов в месяц для владельцев пакета услуг Privilege. Баллы, превышающие лимит, не начисляются.
- Баллы начисляются на остаток денежных средств, размещенных на счетах, открытых к карточным продуктам (при наличии условия в тарифном плане карты). Начисление баллов производится ежемесячно не позднее 5-ого календарного месяца, следующего за расчетным месяцем.
- Бонусная категория подключается ежемесячно.

# **2** Условия компенсации покупок баллами

- Компенсировать покупки (обменять баллы на рубли) можно в мобильном приложении, в интернет-банке и в интернет-банке для смартфонов ТКБ Онлайн по курсу 1 балл = 1 рубль РФ.
- Минимальная сумма покупки, которую можно компенсировать баллами, составляет 1 000 рублей.
- Компенсация покупок баллами доступна через 14 дней и действует до 90 дней с момента покупки.

### **3** Обмен баллов на рубли в мобильном приложении ТКБ Онлайн

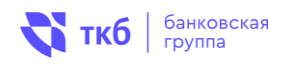

- 1. Войдите в мобильное приложение ТКБ Онлайн, инструкция о порядке регистрации в нем размещена на сайте банка по адресу <a href="https://www.tkbbank.ru/dbo/">https://www.tkbbank.ru/dbo/</a>
- В мобильном приложении ТКБ Онлайн нажмите на иконку «ТКБ.Клуба»

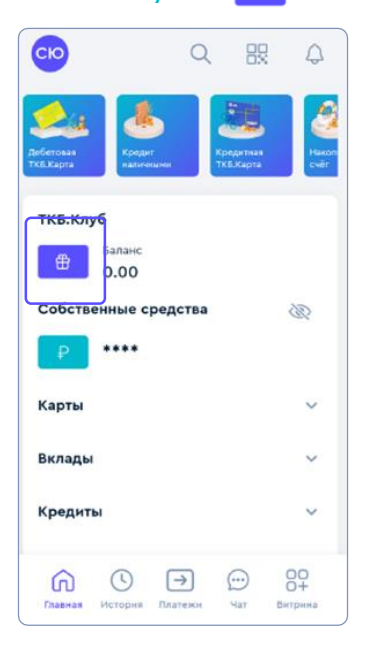

 Выберите удобный для вас вариант бонусной категории. Нажмите на значок

| Категория "ВСЕ ПОКУПКИ"<br>1.3%<br>Категория "РАЗВЛЕЧЕНИЯ"<br>5%<br>Категория "АВТО"<br>3%<br>Категория "КРАСОТА"<br>5%<br>Категория "ДОМ И РЕМОНТ"<br>3% |  |
|----------------------------------------------------------------------------------------------------|--|
| Категория "РАЗВЛЕЧЕНИЯ"<br>5%<br>Категория "АВТО"<br>3%<br>Категория "КРАСОТА"<br>5%<br>Категория "ДОМ И РЕМОНТ"<br>3%                                    |  |
| Категория "АВТО"<br>3%<br>Категория "КРАСОТА"<br>5%<br>Категория "ДОМ И РЕМОНТ"<br>3%                                                                     |  |
| Категория "КРАСОТА"<br>5%<br>Категория "ДОМ И РЕМОНТ"<br>3%                                                                                               |  |
| Категория "ДОМ И РЕМОНТ"<br>3%                                                                                                    |  |
|                                                                                                    |  |
| Категория "ПУТЕШЕСТВИЯ"<br>3%                                                                                                    |  |
| Сохранить                                                                                                    |  |

 Выберите бонусную категорию повышенного кешбэка, нажмите «Изменить»:

| < ткб.клуб                    |
|-------------------------------|
| Sanaxc<br>0.00                |
| Категория повышенного кэшбека |
| Изменить                      |
| Потратить                     |
|                               |
| История операций              |
| Поиск Q Э                     |
| Все Поступления Списания      |
| Операции не найдены           |
| Консеровать                   |

#### 5. Нажмите «Сохранить»

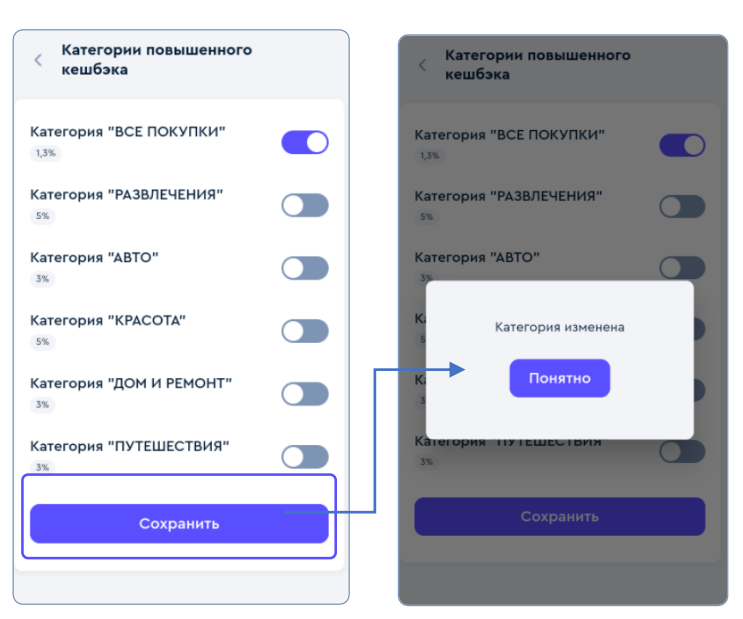

6. Категория активирована, менять категорию можно 1 раз в месяц.

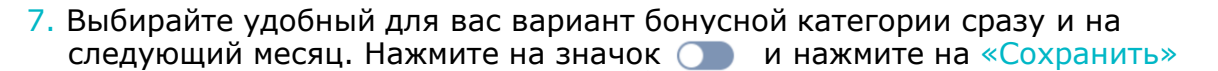

| Категории повышенного кешбэка                                                                                                    | Категории повышенного<br>кешбэка                                                                                                    | < ТКБ.Клуб                                                                                                    |
|----------------------------------------------------------------------------------------------------|----------------------------------------------------------------------------------------------------|----------------------------------------------------------------------------------------------------|
| Категория "ВСЕ ПОКУПКИ"<br>1,3%<br>Категория "РАЗВЛЕЧЕНИЯ"<br>5%<br>Категория "АВТО"<br>3%<br>Категория "КРАСОТА"<br>5%<br>Категория "КРАСОТА" | Категория "ВСЕ ПОКУПКИ"<br>1.3%<br>Категория "РАЗВЛЕЧЕНИЯ"<br>5%<br>Категория "АВТО"<br>4<br>Выбранная категория начнёт<br>действовать с 1-го числа следующего<br>месяца.<br>Ки<br>Понятно | Баланс<br>318.00<br>Кэшбэк в июне<br>13.00<br>Категория повышенного кэшбека<br>Категория "ВСЕ ПОКУПКИ"<br>13% Изменить<br>Категория "КРАСОТА" (со след.<br>месяца) |
| 3%<br>Категория "ПУТЕШЕСТВИЯ"<br>3%                                                                                                    | К                                                                                                    | История операций<br>Поиск Q 31                                                                                                    |
| Сохранить                                                                                                    |                                                                                                    | <b>Г</b> ај<br>Компенсировать                                                                                                    |

 Отслеживайте количество начисленных баллов за каждую покупку

| Исто       | рия операций                      |          |       |
|------------|-----------------------------------|----------|-------|
| Пои        | ск                                |          | Q 🛐   |
| 08 ию      | ня, вс                            | Списания |       |
| Ċ,         | <b>ПАО ТКБ Банк</b><br>Начисление |          | 6.00  |
| 08 ию      | ня, вс                            |          |       |
| 5          | ПАО ТКБ Банк<br>Начисление        |          | 10.00 |
| 08 ию      | ня, вс                            |          |       |
| ¢i         | ПАО ТКБ Банк<br>Начисление        |          | 4.00  |
| 08 ию      | ня, вс                            |          |       |
| <i>i</i> ; | ПАО ТКБ Банк<br>Начисление        |          | 18.00 |
|            |                                   |          |       |

 Для компенсации баллов нажмите на «Компенсировать»

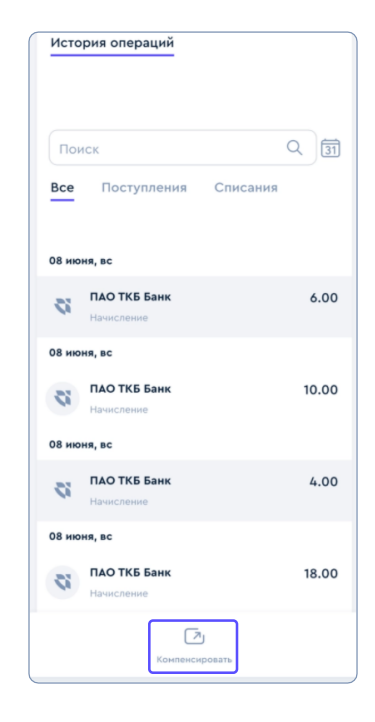

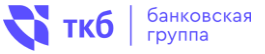

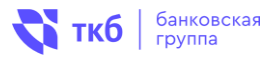

 Выберите покупку и нажмите на «Компенсировать».
В списке доступных для компенсации операций будут отражены только покупки, подходящие под условия компенсации

|                            |                      | < Покупка оплачена      |
|----------------------------|----------------------|-------------------------|
| Тотратить баллы            |                      | кал сбл                 |
| Поиск                      | Q III                |                         |
|                            |                      | Сумма операции          |
|                            |                      | 1 209.00 ₽              |
|                            |                      | Дата и время операции   |
| 4 мая, сб                  |                      | 2025-05-20 21:22:31.000 |
| ТКБ БАНК ПАО               | -1 113 03 P          | Счёт зачисления         |
|                            | Зарплатная карта СБГ | Карта *6838             |
| IGOR,>Odinczovo>RU         | *6838                | Сумма компенсации       |
| ТКБ БАНК ПАО               | -1 462 24 P          | 1 209.00 ₽              |
| MAGAZIN BERU VYKHOD        | Зарплатная карта СБГ | Наиманаланиа            |
| NOY,>ODINTSOVO>RU          | *6838                | Алексей Игоревич        |
| 2 мая, чт                  |                      |                         |
| ТКБ БАНК ПАО               | -2 315.36 ₽          | Компенсировать          |
| DIXY-50887D,>Odinczovo     | Зарплатная карта СБГ |                         |
| >RU                        | *6838                |                         |
| ТКБ БАНК ПАО               | -1 560.00 ₽          |                         |
| wildberries.ru,>v.Koledino | Зарплатная карта СБГ |                         |
| - >RU                      | *6838                |                         |
| 1 мая, ср                  |                      |                         |
| ТКБ БАНК ПАО               | -1 035 00 P          |                         |

11. Подтвердите операцию, нажмите «Да»

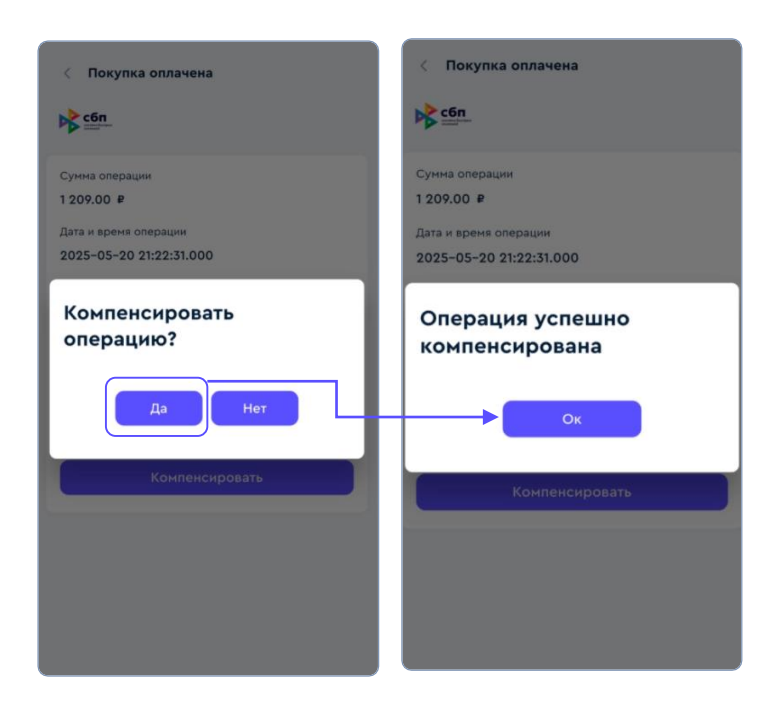

12. Баллы успешно конвертированы: ранее потраченные рубли снова на вашей карте

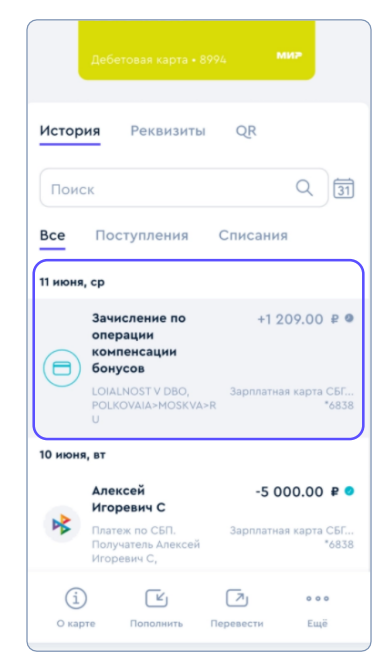

## Обмен баллов на рубли в интернет-банке ТКБ Онлайн

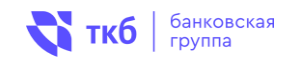

- 1. Войдите в интернет-банк ТКБ Онлайн, инструкция о порядке регистрации в интернет-банке ТКБ Онлайн размещена на сайте банка по адресу <a href="https://www.tkbbank.ru/dbo/">https://www.tkbbank.ru/dbo/</a>
- 2. Нажмите на главной странице в разделе «ТКБ.Клуб» нажмите на иконку 🧰

| ткб   Онлайн                              |        | Перессти и          | ини оплатить Истор             | рия              | ¢ 0                |
|-------------------------------------------|--------|---------------------|--------------------------------|------------------|--------------------|
| ткБ.клуб                                  |        |                     | tellin 👔                       |                  |                    |
| 0.00<br>Доступные средства                | 200    | Territorial faces   | Annual Carl Tabley             |                  |                    |
| ····                                      |        | Перевести Оплатити  | . Шаблоны Вылиска              | н и справки      |                    |
| Карты                                     | ^      | 25                  | 6                              | •                |                    |
| G approachas sapra CBLTKB                 | + A835 | По номеру телефона  | В другой банк<br>по рекаизитам | По номеру карты  | Перевод за рубеж   |
| Visa Classic                              | + 1437 | Показать всё >      | 100 <b>-1</b> -11242-05-105    |                  |                    |
| мир Классическая                          |        | Перевод нежду счета | ани                            |                  |                    |
| Coupertenan - Virtual                     | + 4862 | 8 выберите с        | чет списания                   | e 😵 Bufep        | ти счет дачислания |
| мир Виртуальная карта<br>мир Классическая |        |                     |                                | Ere konnedin rem | anonana safarranan |

3. Выберите категорию повышенного кешбэка, нажмите «Изменить»

| Главная Перевести или оплатить История                | Q | 4 | CIO |
|-------------------------------------------------------|---|---|-----|
| ТКБ.Клуб                                              |   |   |     |
| Баланс Категория повышенного кэшбека<br>0.00 Изменить |   |   |     |
| Потратить                                             |   |   |     |
| История операций                                      |   |   |     |
| Дата от Дата до                                       |   |   | ٩   |
| Все Поступления Списания                              |   |   |     |
| Операции не найдены                                   |   |   |     |

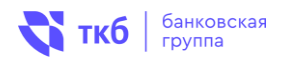

4. Выберите удобный для вас вариант бонусной категории. Нажмите на значок 🔵

| 🐳 ткб   Онлайн                   |        | Главная Перевести или оплат | ить История |  |
|----------------------------------|--------|-----------------------------|-------------|--|
| ТКБ.Клуб                         |        | Категории повышенного и     | кешбэка     |  |
| Баланс<br>0.00                   |        | Авто 3%                     |             |  |
| Доступные средства               | ß      | Все покупки 1.3%            |             |  |
| ₽ ****                           |        | Путешествия 3%              |             |  |
| Карты                            | ~      | Развлечение 5%              |             |  |
| Зарплатная карта СБГ ТКБ<br>**** | + 6835 | Дом и ремонт 3%             |             |  |
| 7785<br>VISA Classic             |        | Красота 5%                  |             |  |
| Социальная - Virtual<br>****     | • 1459 | Сохранить                   |             |  |
| 6939 Виртуальная реальность      |        |                             |             |  |

#### 5. Нажмите «Сохранить»

| <b>ткб</b>   Онлайн                     |        | Главная Перевести или оплати | ить История |  |
|-----------------------------------------|--------|------------------------------|-------------|--|
| ТКБ.Клуб                                |        | Категории повышенного к      | ешбэка      |  |
| Баланс<br>0.00                          |        | Авто 3%                      |             |  |
| Доступные средства                      | B      | Все покупки 1.3%             |             |  |
| ₽ ****                                  |        | Путешествия 3%               |             |  |
| Карты                                   | ^      | Развлечение 5%               |             |  |
| Зарплатная карта СБГ ТКБ<br>****        | • 6835 | Дом и ремонт 3%              |             |  |
| 7785 Карта-мукарта<br>VISA Visa Classic |        | Красота 5%                   |             |  |
| Социальная - Virtual<br>****            | • 1459 | Сохранить                    |             |  |
| мир Классическая                        |        |                              |             |  |

6. Категория активирована, менять категорию можно раз в месяц.

7. Выбирайте удобный для вас вариант бонусной категории сразу и на следующий месяц. Нажмите на значок он нажмите на «Сохранить»

| <b>ткб</b>   Онлайн                                                                            | Главн.                  | ия Перевести или оплатить История                                                                                                    | <b>C C O</b>                                                                                           |
|------------------------------------------------------------------------------------------------|-------------------------|----------------------------------------------------------------------------------------------------|----------------------------------------------------------------------------------------------------|
| <b>ТКБ.Клуб</b><br>Баланс<br>318.00                                                            | <b>Ка</b><br>Ка         | тегория повышенного кешбэка<br>гегория "ВСЕ ПОКУПКИ" 1,3% 💽                                                                            |                                                                                                    |
| Доступные средства                                                                             | 🐼 Ka                    | тегория "РАЗВЛЕЧЕНИЯ" 5% О <u>Плавная</u> г                                                                                            | Перевести или оплатить История                                                                         |
| Kaptu<br>Sapinatikas kapra CSFTK5<br>Sapinatikas kapra<br>Visa Classic<br>Couranskas – Virtual | ∧ Ka<br>+ 6835 Ka<br>Ka | тегория "КРАСОТА" 5% С Категория<br>тегория "ДОМ И РЕМОНТ" 3% С Категория<br>тегория "ПУТЕШЕСТВИЯ" 3% Выбрыныя категория               | ин повышенного кешбэка<br>я "Все покупки" (33) ()<br>ачнёт действовать с 1 го числа следующего несяца. |
| егор Виртуальная карта                                                                         |                         | соранита<br>іс Категори<br>а лися<br>Главная Перевести или оплатить История                                                            | а "ПУТЕЩЕС ВИЯ" 35.                                                                                    |
| ТКБ.Клуб<br>Баланс<br>318.00                                                                   |                         | ТКБ.Клуб<br>Баланс Кошбок в июне                                                                                                    |                                                                                                    |
| Доступные средства                                                                             | Ø                       | 318.00 13.00<br>Категория повышенного кэшбека<br>Категория "ВСЕ ПОКУПКИ" <u>1,3%</u> Изменить<br>Категория "КРАСОТА" (со след. месяца) |                                                                                                    |
| Карты<br>Зарплатная карта СБГ ТКБ<br>****<br>Карта                                             | • 6835                  | Потратить                                                                                                    |                                                                                                    |
| Visa Classic<br>Социальная - Virtual                                                           | • 1459                  | История операций                                                                                                    |                                                                                                    |

**ткб** Банковская группа

8. Отслеживайте количество начисленных баллов за каждую покупку

| ТКБ.Клуб                              | ТКБ.Клуб                                                         |
|---------------------------------------|------------------------------------------------------------------|
| Баланс<br>2 811.00                    | Баланс Кэшбэк в июне                                             |
| Доступные средства                    |                                                                  |
| ₽ ****                                | категория повышенного кэшоека<br>Категория "КРАСОТА" 5% Изменить |
| Карты                                 |                                                                  |
| Кредитная ТКБ.Карта<br>**** • 069     | Потратить                                                        |
| 9982 Kapta<br>Visa Gold               | История операций                                                 |
| ТКБ.Карта<br>**** • 807               | 5 Дата от Дата до                                                |
| Visa Classic                          | Поиск Q                                                          |
| Зарллатная карта СБГТКБ<br>**** • 384 | все Поступления Списания                                         |
| стикер<br>МИР МІР                     | Об июня, пт                                                      |
| инг<br>Карта<br>МИР<br>MIR            | 19:44 ПАО ТКБ Банк<br>Начисление 4.00                            |
| Социальная - Virtual<br>**** • 672    | 7 Об июня, пт                                                    |

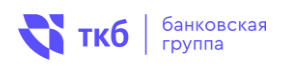

#### 9. Для компенсации баллов нажмите на «Потратить»

|        | ТКБ.Клуб                        |
|--------|---------------------------------|
|        | Баланс Кэшбэк в июне            |
| B      | 2 811.00 113.00                 |
|        | Категория повышенного кэшбека   |
|        | Категория "КРАСОТА" 5% Изменить |
| ^      |                                 |
| • 0698 | Потратить                       |
|        | ک<br>۵۰۰۵۶۳                     |

 Выберите покупку и нажмите на «Компенсировать».
В списке доступных для компенсации операций будут отражены только покупки, подходящие под условия компенсации

| ТКБ.Клуб                           | Потратить баллы                                                                                                    |                                      |
|------------------------------------|----------------------------------------------------------------------------------------------------|--------------------------------------|
| Баланс                             | Дата от Дата до                                                                                                    |                                      |
| 2 811.00                           | Поиск                                                                                                    | Q                                    |
| Доступные средства 🔊               |                                                                                                    |                                      |
| ₽ ****                             | 10 мая, сб                                                                                                    |                                      |
| Карты                              | ΤΚΕ ΕΑΗΚ ΠΑΟ                                                                                                    | -1 123.00 ₽                          |
| Кредитная ТКБ.Карта<br>•••••       | 04:14 Операция: "Эмиссия. Безналичная покулка.<br>карта МИР в чужон устройстве POS." №<br>Ебо10004261007. Карта: 2200XXXXXX28<br>Терминал: 21003858. От 07/05/2025 19:05 | Наша Зарплатная карта СБГ*3841<br>П. |
| 9982<br>VISA Gold                  | 14 апреля, пн                                                                                                    |                                      |
| ТКБ.Карта                          | ΤΚΕ ΕΑΗΚ ΠΑΟ                                                                                                    | -2 409.00 ₽                          |
| **** • 8075                        | 04:34 (                                                                                                    | Наша Зарплатная карта СБГ *3841      |
| 2454 Карта                         | 2504140035913701. Карта: 2200XXXXXXXX288<br>Терминал: 92028929. От 12/04/2025 18:55                                                                                      | 1.                                   |
| Visa Classic                       |                                                                                                    |                                      |
|                                    |                                                                                                    |                                      |
| ТКБ.Клуб                           | Покупка оплачена 🗼 сбп                                                                                                    |                                      |
| Баланс                             |                                                                                                    |                                      |
| 2 811.00                           | Сумма операции                                                                                                    | Дата и время операции                |
| Доступные средства 🔊               | 1 123.00 ₽                                                                                                    | 2025-05-10 04:14:38.000              |
|                                    | Счёт зачисления                                                                                                    | Сумма компенсации                    |
| ₽ ****                             | Стикер *3841                                                                                                    | 1 123.00 ₽                           |
| Verme                              | Наименование                                                                                                    |                                      |
| Карты                              | МАРИЯ СЕРГЕЕВНА                                                                                                    |                                      |
| Кредитная ТКБ.Карта<br>**** • 0698 | Koupououpopat                                                                                                    |                                      |
| yapra Kapra<br>Visa Gold           |                                                                                                    |                                      |

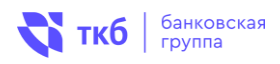

#### 11. Подтвердите операцию, нажмите «Да»

|                  | Покупка оплачена 隊 сбп   |                              |                                                                                                |
|------------------|--------------------------|------------------------------|------------------------------------------------------------------------------------------------|
|                  | Сумма операции           | Дата и время операции        |                                                                                                |
|                  | 1 123.00 ₽               | 2025-05-10 04:14:38.000      |                                                                                                |
|                  | Компенсировать операцию? | уима компенсации<br>123.00 Р |                                                                                                |
| 98               | Да Нет                   |                              |                                                                                                |
| -                |                          |                              | Дата и время операции<br>Дата и время операции                                                 |
| ()<br>           |                          | 8                            | 2025-05-10 04:14:38.000                                                                        |
|                  |                          | Операция успешно компене     | тонленсации<br>Сирована                                                                        |
| 98<br>7 <u>5</u> | Да Нет                   | Операция успешно компени     | Дата и время операции<br>Дата и время операции<br>2025-05-10 04:14:38.000<br>омпенсации<br>2 ₽ |

#### 12. Баллы успешно конвертированы. Ранее потраченные рубли снова на вашей карте

| Дата от                  | Дата до                                    |                            |
|--------------------------|--------------------------------------------|----------------------------|
|                          | Поиск                                      | Q                          |
| Все Пос                  | тупления Списания                          |                            |
| 11 июня, ср              |                                            |                            |
| 10:42 Эзачисл<br>LOIALNO | Зачисление по операции компенсации бонусов | +1 000.00 ₽ 0              |
|                          | LOIALNOST V DBO, POLKOVAIA>MOSKVA>RU       | Зарплатная карта СБГ *3841 |
| 10//0                    | Зачисление по операции компенсации бонусов | +1 123.00 ₽ 0              |
| 10.40                    |                                            |                            |

13. Продолжайте копить баллы

## 5 Обмен баллов на рубли в интернет-банке для смартфонов ТКБ Онлайн

- 1. Войдите в интернет-банк для смартфонов ТКБ Онлайн, инструкция о порядке регистрации в интернет-банке для смартфонов ТКБ Онлайн размещена на сайте банка по адресу <u>https://www.tkbbank.ru/dbo/</u>

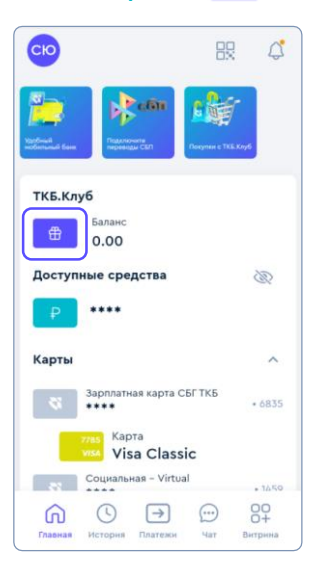

 Выберите удобный для вас вариант бонусной категории. Нажмите на значок

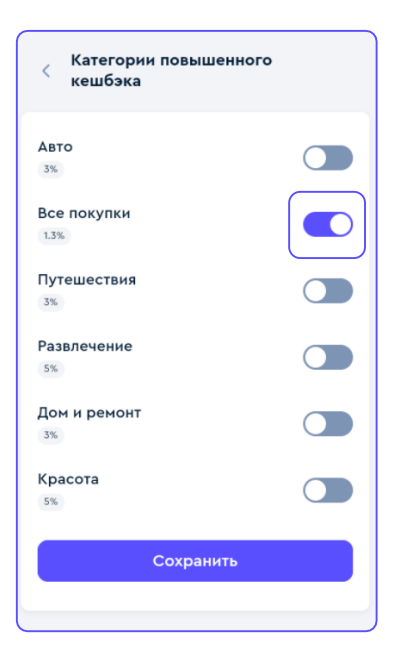

Потратить История операций Помск Q ЭЭ Все Поступления Списания 22 декабря 2024, вс

#### 5. Нажмите «Сохранить»

< ТКБ.Клуб

Категория повышенного кэшбека

Балан 0.00

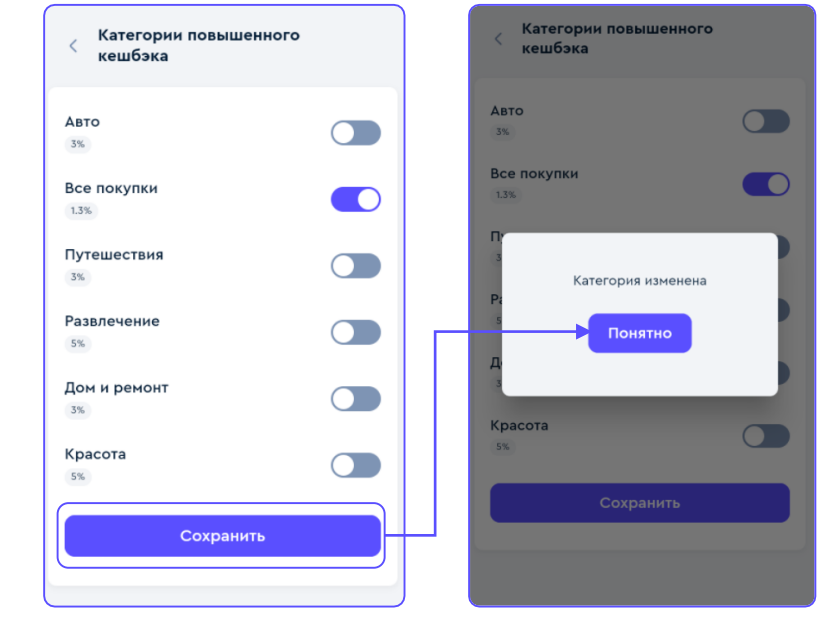

6. Категория активирована, менять категорию можно раз в месяц.

 Выберите бонусную категорию повышенного кешбэка, нажмите «Изменить»:

Измени

банковская

группа

ткб

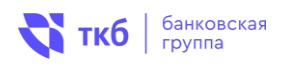

7. Выбирайте удобный для вас вариант бонусной категории сразу и на следующий месяц. Нажмите на значок 🕥 и нажмите на «Сохранить»

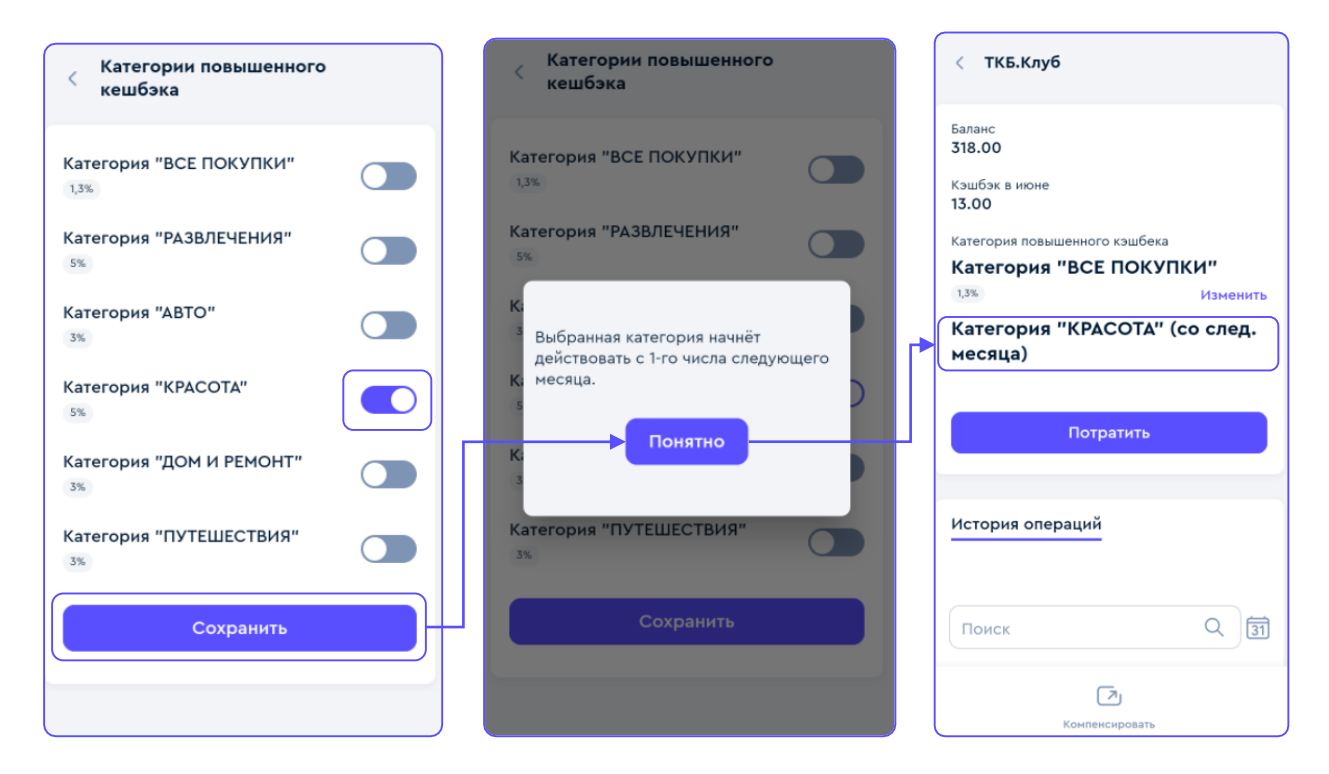

 Отслеживайте количество начисленных баллов за каждую покупку

| < ТКБ.Клуб                    |          |
|-------------------------------|----------|
| Баланс<br>2 811.00            |          |
| Кэшбэк в июне<br>113.00       |          |
| Категория повышенного кэшбека |          |
| Категория "КРАСОТА"           |          |
| 5%                            | Изменить |
| Потратить                     |          |
| История операций              |          |
| Поиск                         | Q 🛐      |
| Все Поступления Списания      |          |
| Об июня, пт                   |          |
| ПАО ТКБ Банк                  | 4.00     |
| Компенсировать                |          |

 Для компенсации баллов нажмите на «Потратить» или «Компенсировать»

| < ТКБ.Клуб                                           |            |
|------------------------------------------------------|------------|
| Баланс<br>2 811.00                                   |            |
| Кэшбэк в июне<br>113.00                              |            |
| Категория повышенного кэшбека<br>Категория "КРАСОТА" | Management |
|                                                      | изменить   |
| Потратить                                            |            |
| История операций                                     |            |
| Поиск                                                | Q 🛐        |
| Все Поступления Списания                             |            |
| Об июня, пт                                          |            |
| ПАО ТКБ Банк<br>Начисление                           | 4.00       |
| [7]<br>Компенсировать                                |            |

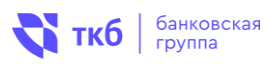

#### Выберите покупку и нажмите на «Компенсировать». В списке доступных для компенсации операций будут отражены только покупки, подходящие под условия компенсации

| Потратить баллы                                |                              | < Покупка оплачена      |
|------------------------------------------------|------------------------------|-------------------------|
| Поиск                                          | Q 31                         | к сбп                   |
| 10 мая, сб                                     |                              |                         |
| THE FALLY DAG                                  | 1 107 00 B                   | Сумма операции          |
| IND BARK HAO                                   | -1123.00 ₽                   | 1 000.00 ₽              |
| Безналичная покупка. Наша                      | зарплатная карта Сы<br>*3841 | Дата и время операции   |
| карта МИР в чужом<br>устройстве POS." №        |                              | 2025-04-11 05:26:40.000 |
| 2505100042610107. Kapta:                       |                              |                         |
| Терминал: 21003858. От                         |                              | Счёт зачисления         |
| 07/05/2025 19:05                               |                              | Стикер *3841            |
| 14 апреля, пн                                  |                              | Сумма компенсации       |
| ΤΚΕ ΕΑΗΚ ΠΑΟ                                   | -2 409.00 ₽                  | 1 000.00 ₽              |
| Операция: "Эмиссия.                            | Зарплатная карта СБГ         | Наименование            |
| Безналичная покупка. Наша карта МИР в чужом    | *3841                        | МАРИЯ СЕРГЕЕВНА         |
| устройстве POS." № 2504140035913701. Карта:    |                              |                         |
| 2200XXXXXXX2881.                               |                              | Kourououoora            |
| Терминал: 92028929. От<br>12/04/2025 18:55     |                              | Компенсировать          |
| 11 апреля, пт                                  |                              |                         |
| ТКБ БАНК ПАО                                   | -1 000.00 ₽                  |                         |
| Операция: "Эмиссия.                            | Зарплатная карта СБГ         |                         |
| Безналичная покупка. Наша<br>карта МИР в чужом | *3841                        |                         |
| VCTOOЙCTRE POS." NS                            |                              |                         |

 Баллы успешно конвертированы: ранее потраченные рубли снова на вашей карте

#### 11. Подтвердите операцию, нажмите «Да»

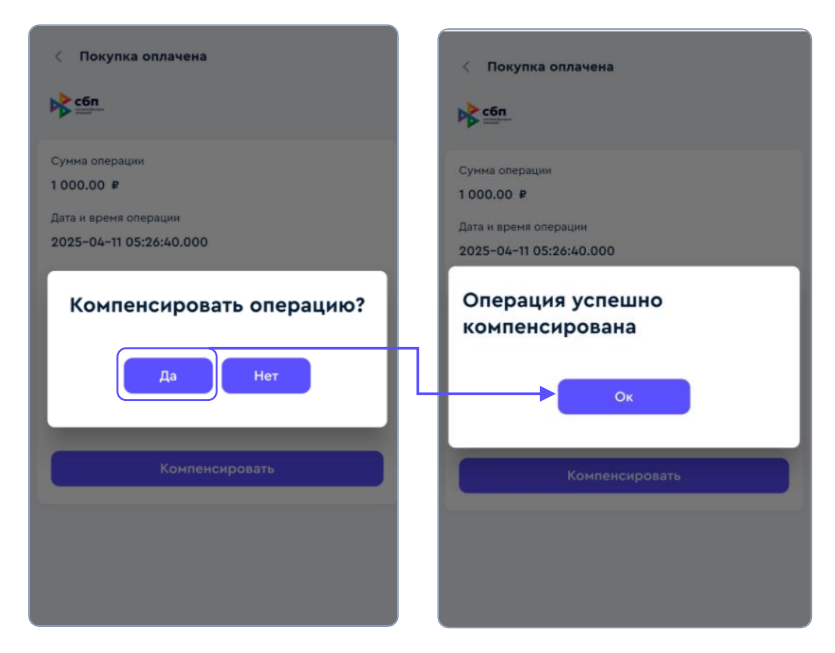

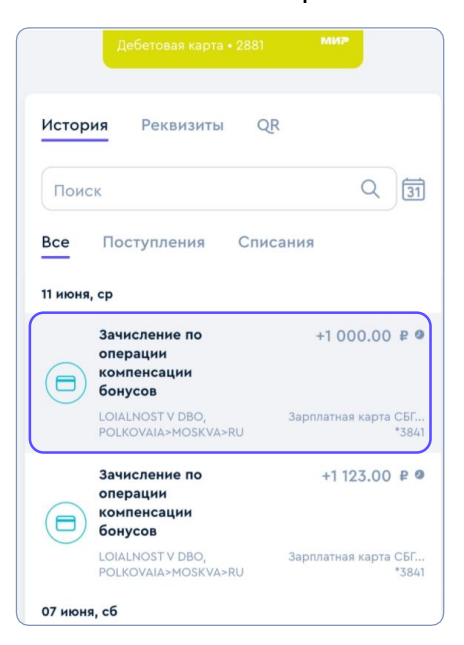

#### 13. Продолжайте копить баллы